|                                                                                                    |                                                                                                    |                                                                                                    | SIFMENS                                                                                                    |
|----------------------------------------------------------------------------------------------------|----------------------------------------------------------------------------------------------------|----------------------------------------------------------------------------------------------------|----------------------------------------------------------------------------------------------------|
| Operating Instructions                                                                                                    | en                                                                                                    | R                                                                                                    | DG200KN, RDG204KN                                                                                                    |
| RDG2KN – Room thermostat                                                                                                    | with KNX communication                                                                                                    | R<br>ns allowing users to set idea                                                                                                    | DG260KN, RDG264KN                                                                                                    |
| temperature, relative humidity the operating modes Comfort.                                                                                                    | y and CO <sub>2</sub> level (RDG204k<br>Economy and Protection                                                                                                    | (N&RDG264KN). The therm                                                                                                    | ostat offers                                                                                                    |
| In addition, it can operate in A<br>The fan operates either in Auto                                                                                                    | uto mode as per a schedu                                                                                                    | ule via KNX bus or local.                                                                                                    |                                                                                                    |
| Users can either use the factor                                                                                                    | ry settings or adjust settin                                                                                                    | ngs as desired.                                                                                                    |                                                                                                    |
| ₺@₸≉∭₿₿₺₺₳₢₷₶                                                                                                    | Main display                                                                                                    | 2<br>C                                                                                                    | Operating mode                                                                                                    |
|                                                                                                    | Scheduler                                                                                                    |                                                                                                    | Protection mode                                                                                                    |
|                                                                                                    | Fan speed selec                                                                                                    | tion                                                                                                    | Economy mode                                                                                                    |
|                                                                                                    | Delete schedule                                                                                                    |                                                                                                    | Comfort mode                                                                                                    |
| <b>AB</b> - <b>B</b>                                                                                                    | Confirm parame                                                                                                    | eters AU                                                                                                    | <ul> <li>Cooling mode</li> <li>X Electric heater active</li> </ul>                                                                                                    |
| A CONTRACTOR OF A CONTRACTOR OFTA CONTRACTOR OFTA CONTRACTOR OFTA CONT                                                                                                    |                                                                                                    |                                                                                                    | Heating mode                                                                                                    |
| UØ C                                                                                                    | Outside temper                                                                                                    | adules or slave alarms                                                                                                    | Scheduler mode<br>Manual changeover                                                                                                    |
| SIEMENS                                                                                                    | P Parameter                                                                                                    |                                                                                                    | Auto mode                                                                                                    |
|                                                                                                    | $24.5^\circ$ Digits for setp                                                                                                    | oint display                                                                                                    | Temporary timer                                                                                                    |
| 0AM 4 6 8 12 4 18 8 124P                                                                                                    | Time bar for sch                                                                                                    | nedule                                                                                                    | Fault                                                                                                    |
| day from KNX bus, relat                                                                                                    | ation, such as outside tem<br>tive humidity, or indoor a                                                                                                    | nperature, time of                                                                                                    | ិ Fresh air indication                                                                                                    |
| AMPM Morning: 12-hour form                                                                                                    | at; Afternoon: 12-hour fo<br>°C                                                                                                    | ormat -                                                                                                    | Condensation in room<br>(dewpoint sensor active) or                                                                                                    |
| <sup>%r.H</sup> ••• Relative humidity                                                                                                    | °F Degrees Celsius                                                                                                    | or Fahrenheit                                                                                                    | humidity control active                                                                                                    |
| Indoor air quality                                                                                                    | ppm CO <sub>2</sub> values                                                                                                    | 1                                                                                                    | Button lock                                                                                                    |
| ' 겉닉스 Value with thermomete                                                                                                    | er: Digits for room tempe                                                                                                    | rature display                                                                                                    | • Automatic fan                                                                                                    |
| Operating mode button     Rotary knob                                                                                                    | Fan mode but     Green leaf                                                                                                    | ton =_                                                                                                    | Ean Speed I                                                                                                    |
| B Protection hospitality m                                                                                                    | ode or scheduler buttor                                                                                                    | n 📲                                                                                                    | Fan Speed III                                                                                                    |
| * When P002 = 3, the icon is display                                                                                                    | yed as ${\ensuremath{\mathfrak{O}}^{\circ C}}^{\circ C}$ and the button ca                                                                                                    | an be used to switch unit betwe                                                                                                    | en °C and °F. (scan the above QR                                                                                                    |
| code for the latest version info).<br>Changing the room tempera                                                                                                    | ature                                                                                                    |                                                                                                    |                                                                                                    |
| 245 Turn the rotary                                                                                                    | knob clockwise to increas                                                                                                    | se, or counterclockwise to o                                                                                                    | decrease the current room                                                                                                    |
| Note: The settin                                                                                                    | ng range is 540 °C; it ca                                                                                                    | n be limited by parameters                                                                                                    | P013 and P016.                                                                                                    |
|                                                                                                    | anthing on Control news                                                                                                    | motors on page 2)                                                                                                    |                                                                                                    |
| (for parameter s                                                                                                    | settings, see Control para                                                                                                    | interers on page 2).                                                                                                    |                                                                                                    |
| Adjusting the fan speed                                                                                                    | settings, see Control para                                                                                                    | inneters on page 2).                                                                                                    |                                                                                                    |
| Adjusting the fan speed                                                                                                    | Press the right button rep                                                                                                    | eatedly until the desired fa                                                                                                    | n mode is reached.                                                                                                    |
| Adjusting the fan speed<br>Speed I<br>Speed I                                                                                                    | Press the right button rep<br>In Auto mode are, the fan                                                                                                    | eatedly until the desired fa                                                                                                    | n mode is reached.<br>ected by the thermostat                                                                                                    |
| Adjusting the fan speed                                                                                                    | Press the right button rep<br>In Auto mode are, the fan<br>depending on setpoint an<br>In Manual mode, the fan                                                                                                    | eatedly until the desired fa<br>speed is automatically sele<br>id current room temperatur<br>operates independently an                                                                                                    | n mode is reached.<br>ected by the thermostat<br>re.<br>d runs at the speed set by the                                                                                                    |
| Adjusting the fan speed<br>Speed I<br>Speed II<br>Speed II<br>Speed II<br>Changing the operating move                                                                                                    | Press the right button rep<br>In Auto mode are, the fan<br>depending on setpoint an<br>In Manual mode, the fan<br>user: speed I / speed II / sp<br><b>de</b>                                                                                                    | eatedly until the desired fa<br>speed is automatically sele<br>id current room temperatur<br>operates independently and<br>seed III.                                                                                                    | n mode is reached.<br>ected by the thermostat<br>'e.<br>d runs at the speed set by the                                                                                                    |
| Adjusting the fan speed<br>Speed I<br>Speed II<br>Speed II<br>Sp | Press the right button rep<br>In Auto mode Airo, the fan<br>depending on setpoint an<br>In Manual mode, the fan<br>user: speed I / speed II / sp<br>de<br>Economy mode                                                                                                    | eatedly until the desired fa<br>speed is automatically sele<br>id current room temperatur<br>operates independently and<br>beed III.                                                                                                    | n mode is reached.<br>ected by the thermostat<br>re.<br>d runs at the speed set by the<br>Auto mode                                                                                                    |
| (for parameter s<br>Adjusting the fan speed<br>Speed I<br>Speed II<br>Speed II<br>Changing the operating more<br>Comfort mode                                                                                                    | Press the right button rep<br>In Auto mode $\sqrt[3]{20}$ , the fan<br>depending on setpoint an<br>In Manual mode, the fan<br>user: speed I / speed II / sp<br>de<br>Economy mode                                                                                                    | eatedly until the desired fains speed is automatically sele deformation of the speed is independently and speed III.                                                                                                    | n mode is reached.<br>ected by the thermostat<br>re.<br>d runs at the speed set by the<br><b>Auto mode</b>                                                                                                    |
| Adjusting the fan speed<br>Speed I<br>Speed II<br>Speed II<br>Sp | Press the right button rep<br>In Auto mode $\sqrt[3]{rot}$ , the fan<br>depending on setpoint an<br>In Manual mode, the fan<br>user: speed I / speed II / sp<br>de<br>Economy mode                                                                                                    | eatedly until the desired fail<br>of speed is automatically sele<br>ind current room temperatur<br>operates independently and<br>beed III.                                                                                                    | n mode is reached.<br>ected by the thermostat<br>re.<br>d runs at the speed set by the<br>Auto mode                                                                                                    |
| (for parameter s<br>Adjusting the fan speed<br>Speed II<br>Speed II<br>Changing the operating more<br>Comfort mode<br>1. Comfort mode                                                                                                    | Press the right button rep<br>In Auto mode $\sqrt[3]{20}$ , the fan<br>depending on setpoint an<br>In Manual mode, the fan<br>user: speed I / speed II / sp<br>de<br>Economy mode                                                                                                    | eatedly until the desired fains speed is automatically sele de current room temperatur operates independently and speed III.                                                                                                    | n mode is reached.<br>ected by the thermostat<br>re.<br>d runs at the speed set by the<br><b>Auto mode</b>                                                                                                    |
| (for parameter s<br>Adjusting the fan speed<br>Speed I<br>Speed I<br>Speed I<br>Speed II<br>Changing the operating more<br>Comfort mode<br>I. Comfort mode<br>I. Comfort mode<br>I. Comfort mode<br>I. Comfort mode<br>I. Comfort mode                                                                                                    | Press the right button rep<br>In Auto mode wro, the fan<br>depending on setpoint an<br>In Manual mode, the fan<br>user: speed I / speed II / sp<br>de<br>Economy mode                                                                                                    | eatedly until the desired fail<br>a speed is automatically sele<br>id current room temperatur<br>operates independently and<br>beed III.<br>Protection mode                                                                                                    | n mode is reached.<br>ected by the thermostat<br>re.<br>d runs at the speed set by the<br><b>Auto mode</b>                                                                                                    |
| (for parameter s<br>Adjusting the fan speed<br>Speed I<br>Speed II<br>Changing the operating more<br>Comfort mode<br>I. Comfort mode<br>I. Comfort mode, the ther<br>with the rotary knob.<br>2. Economy mode                                                                                                    | Press the right button rep<br>In Auto mode $\sqrt[3]{10}$ , the fan<br>depending on setpoint an<br>In Manual mode, the fan<br>user: speed I / speed II / sp<br>de<br>Economy mode                                                                                                    | eatedly until the desired fains speed is automatically selected de current room temperatur operates independently and speed III.                                                                                                    | n mode is reached.<br>ected by the thermostat<br>re.<br>d runs at the speed set by the<br><b>Auto mode</b>                                                                                                    |
| (for parameter s<br>Adjusting the fan speed<br>Speed I<br>Speed I<br>Speed I<br>Speed I<br>Speed II<br>Changing the operating more<br>Comfort mode<br>I. Comfort mode<br>I. Comfort mode, the ther<br>with the rotary knob.<br>2. Economy mode, the the<br>saving energy and money.<br>The thermotic com hore, the string<br>Speed II                                                                                                    | Press the right button rep<br>In Auto mode who, the fan<br>depending on setpoint an<br>In Manual mode, the fan<br>user: speed I / speed II / sp<br>de<br>Economy mode                                                                                                    | eatedly until the desired fail<br>a speed is automatically sele<br>id current room temperatur<br>operates independently and<br>beed III.<br>Protection mode                                                                                                    | n mode is reached.<br>ected by the thermostat<br>re.<br>d runs at the speed set by the<br>Auto mode<br>Output on the set of the set of the set                                                                                                    |
| (for parameter s<br>Adjusting the fan speed<br>Speed I<br>Speed II<br>Changing the operating more<br>Comfort mode<br>I. Comfort mode<br>In Comfort mode, the there<br>with the rotary knob.<br>2. Economy mode, the the<br>saving energy and money.<br>The thermostat can be so<br>(POO2 = 2), or via an exter<br>The Economy setupits ar                                                                                                    | Press the right button rep<br>In Auto mode $\sqrt[3]{10}$ , the fan<br>depending on setpoint an<br>In Manual mode, the fan<br>user: speed I / speed II / sp<br>de<br>Economy mode<br>Economy mode<br>Economy mode<br>ent to Economy mode eit<br>nal signal (switch or KNX<br>refactory-set to 15°C for                                                                                                    | eatedly until the desired fains speed is automatically selected fains and the speed is automatically selected fains and the speed in the selected fains and the selected fains and the                                                                                                    | n mode is reached.<br>ected by the thermostat<br>re.<br>d runs at the speed set by the<br>Auto mode<br>Output on the speed set by the<br>output on the speed set by the<br>output on the speed set by the<br>output on the speed set by the<br>output on the speed set by the<br>output on the speed set by the<br>output on the speed set by the<br>output on the set by the<br>output on the set by the<br>output on the set by the<br>output of the set by the<br>output of the                                                                                                    |
| (for parameter s<br>Adjusting the fan speed<br>Speed I<br>Speed I<br>Speed I<br>Speed I<br>Speed II<br>Changing the operating more<br>Comfort mode<br>I. Comfort mode, the ther<br>with the rotary knob.<br>2. Economy mode, the ther<br>with the rotary knob.<br>2. Economy mode, the ther<br>saving energy and money.<br>The thermostat can be ss<br>(POO2 = 2), or via an exter<br>The Economy setpoints ar<br>parameters PO19 and PO20                                                                                                    | Press the right button rep<br>In Auto mode who, the fan<br>depending on setpoint an<br>In Manual mode, the fan<br>user: speed I / speed II / sp<br>de<br>Economy mode<br>Economy mode<br>et to Economy mode eit<br>rnal signal (switch or KNX<br>re factory-set to 15 °C for<br>0 (for parameter settings)                                                                                                    | eatedly until the desired fail<br>a speed is automatically sele<br>id current room temperatur<br>operates independently and<br>beed III.<br>Protection mode<br>UFFF<br>om temperature at the setp<br>er noom temperature at the setp<br>ther by pressing the operative<br>bus command) such as key<br>r heating and 30 °C for coo<br>see Control parameters or                                                                                                    | n mode is reached.<br>ected by the thermostat<br>re.<br>d runs at the speed set by the<br>Auto mode<br>Output<br>output<br>o                 |
| (for parameter s<br>Adjusting the fan speed<br>Speed I<br>Speed I<br>Speed II<br>Changing the operating more<br>Comfort mode<br>I. Comfort mode<br>In Comfort mode, the there<br>with the rotary knob.<br>2. Economy mode, the there<br>with the rotary knob.<br>2. Economy mode, the there<br>saving energy and money.<br>The thermostat can be so<br>(POO2 = 2), or via an exter<br>The Economy setpoints ar<br>parameters PO19 and PO20<br>3. Protection mode. the the                                                                                                    | Press the right button rep<br>In Auto mode $\sqrt[3]{20}$ , the fan<br>depending on setpoint an<br>In Manual mode, the fan<br>user: speed I / speed II / sp<br>de<br>Economy mode<br>Economy mode<br>Economy mode<br>et to Economy mode eit<br>nal signal (switch or KNX<br>re factory-set to 15 °C for<br>0 (for parameter settings,<br>hermostat stops operating                                                                                                    | eatedly until the desired fail<br>a speed is automatically sele<br>id current room temperatur<br>operates independently and<br>beed III.<br>Protection mode<br>UDFF<br>operators at the setp<br>of the temperature at the setp<br>of room temperature at the setp<br>the room temperature at a lot<br>ther by pressing the operators by such as key<br>of the temperature of the come to<br>froot.                                                                                                    | n mode is reached.<br>ected by the thermostat<br>re.<br>d runs at the speed set by the<br>Auto mode<br>Query of the set of the set                                                                                                    |
| (for parameter s<br>Adjusting the fan speed<br>Speed I<br>Speed I<br>Speed I<br>Speed I<br>Speed II<br>Changing the operating more<br>Comfort mode<br>I. Comfort mode, the there<br>with the rotary knob.<br>2. Economy mode, the there<br>with the rotary knob.<br>2. Economy mode, the there<br>with the rotary knob.<br>2. Economy mode, the there<br>with the rotary knob.<br>3. Protection mode, the the<br>heating is switched on to<br>The thermostat switches to<br>1. Protection mode, the the<br>heating is switched on to<br>The thermostat switches to<br>Second States and States and States                                                                                                    | Press the right button rep<br>In Auto mode who, the fan<br>depending on setpoint an<br>In Manual mode, the fan<br>user: speed I / speed II / sp<br>de<br>Economy mode<br>Economy mode<br>et to Economy mode eit<br>rnal signal (switch or KNX<br>re factory-set to 15 °C for<br>0 (for parameter settings,<br>hermostat stops operatin<br>protect the room against<br>to Protection mode when<br>orde can be changed by the set of the set of | eatedly until the desired fail<br>a speed is automatically sele<br>id current room temperatur<br>operates independently and<br>beed III.<br>Protection mode<br>UIFF<br>or temperature at the setp<br>or temperature at the setp<br>room temperature at the setp<br>room temperature at the setp<br>secont and 30 °C for coo<br>see Control parameters or<br>frost.<br>the window contact (local<br>our HVAC installer if desire                                                                                                    | n mode is reached.<br>ected by the thermostat<br>re.<br>d runs at the speed set by the<br>Auto mode<br>Auto mode<br>of the set of the set of the                                                                                                    |
| (for parameter s<br>Adjusting the fan speed<br>Speed II<br>Speed II<br>Changing the operating more<br>Comfort mode<br>Comfort mode<br>I. Comfort mode, the ther<br>with the rotary knob.<br>Comfort mode, the ther<br>with the rotary knob.<br>Comfort mode, the ther<br>saving energy and money.<br>The thermostat can be sa<br>(POO2 = 2), or via an exter<br>The thermostat can be sa<br>(POO2 = 2), or via an exter<br>The thermostat can be sa<br>(POO2 = 2), or via an exter<br>The thermostat can be sa<br>(POO2 = 2), or via an exter<br>The thermostat can be sa<br>(POO2 = 2), or via an exter<br>The thermostat switches to no to<br>The thermostat switches to no to<br>The thermostat switches to the setpoints for Protection m<br>Changes made by installer:                                                                                                    | Press the right button rep<br>In Auto mode $\sqrt[3]{20}$ , the fan<br>depending on setpoint an<br>in Manual mode, the fan<br>user: speed I / speed II / sp<br>de<br>Economy mode<br>Economy mode<br>Transition and the set of the fan<br>in a signal (switch or KNX<br>re factory-set to 15 °C for<br>0 (for parameter settings,<br>hermostat stops operating<br>protect the room against<br>to Protection mode when<br>node can be changed by y<br>"Fost protection:                                                                                                    | eatedly until the desired fail<br>a speed is automatically sele<br>id current room temperatur<br>operates independently and<br>beed III.<br>Protection mode<br>UFFF<br>operators and the setp<br>of the momentum of the setp<br>of room temperature at the setp<br>of the setp and 30 °C for coo<br>, see Control parameters or<br>ing. However, if the room the<br>frost.<br>the window contact (local<br>your HVAC installer if desire<br>of the setp of the setp                                                                                                    | n mode is reached.<br>ected by the thermostat<br>re.<br>d runs at the speed set by the<br>Auto mode<br>Query of the set of the set                                                                                                    |
| (for parameter s<br>Adjusting the fan speed<br>Speed I<br>Speed I<br>Speed II<br>Changing the operating more<br>Comfort mode<br>Comfort mode<br>I. Comfort mode, the there<br>with the rotary knob.<br>2. Economy mode, the there<br>with the rotary knob.<br>2. Economy mode, the there<br>saving energy and money.<br>The thermostat can be so<br>(POO2 = 2), or via an exter<br>The Economy setpoints ar<br>parameters PO19 and PO20<br>3. Protection mode, the the<br>heating is switched on to<br>The thermostat switches to<br>the setpoints for Protection m<br>Changes made by installer: A                                                                                                    | Press the right button rep<br>In Auto mode who, the fan<br>depending on setpoint an<br>In Manual mode, the fan<br>user: speed I / speed II / sp<br>de<br>Economy mode<br>Economy mode<br>Economy mode<br>et to Economy mode eit<br>rnal signal (switch or KNX<br>re factory-set to 15 °C for<br>0 (for parameter settings,<br>hermostat stops operatin<br>protect the room against<br>to Protection mode when<br>node can be changed by )<br>"Frost protection:                                                                                                    | eatedly until the desired fail<br>a speed is automatically sele<br>id current room temperatur<br>operates independently and<br>beed III.<br>Protection mode<br>UIFF<br>out the set<br>or temperature at the set<br>or temperature at the set<br>or temperature at the set<br>ther by pressing the operator<br>bus command) such as key<br>theating and 30 °C for cool<br>see Control parameters or<br>ng. However, if the room to<br>frost.<br>the window contact (local<br>your HVAC installer if desire<br>°C Heating protection                                                                                                    | Auto mode<br>Auto mode<br>Auto mode                                                                                                    |
| (for parameter s<br>Adjusting the fan speed<br>Speed II<br>Speed II<br>Speed II<br>Changing the operating more<br>Comfort mode<br>Comfort mode<br>In Comfort mode, the there<br>with the rotary knob.<br>Cecomy mode<br>In Comfort mode, the there<br>with the rotary knob.<br>Cecomy mode<br>In Economy mode, the there<br>saving energy and money.<br>The thermostat can be saving energy and money.<br>The thermostat can be saving energy and money.<br>The thermostat can be saving energy and money.<br>The thermostat can be saving energy and money.<br>The thermostat can be saving energy and money.<br>The thermostat can be saving energy and money.<br>The thermostat savitches to the saving energy and money.<br>The thermostat savitches to the saving energy and money.<br>The thermostat savitches to the saving energy and money.<br>Auto mode<br>In Protection mode, the thermostat switches to the setpoints for Protection m<br>Changes made by installer:<br>Auto mode<br>In Auto mode, the thermook KNX bus or local schedule<br>If no schedule is available.                                                                                                    | Press the right button rep<br>In Auto mode are, the fan<br>depending on setpoint an<br>in Manual mode, the fan<br>user: speed I / speed II / sp<br>de<br>Economy mode<br>Economy mode<br>Economy mode<br>eitonal signal (switch or KNX<br>re factory-set to 15 °C for<br>0 (for parameter settings,<br>hermostat stops operating<br>protect the room against<br>o Protection mode when<br>node can be changed by y<br>"Frost protection:                                                                                                    | eatedly until the desired fail<br>a speed is automatically sele<br>id current room temperatur<br>operates independently and<br>beed III.<br>Protection mode<br>UDFF<br>operators and the setp<br>operators at the setp<br>operators at the setp<br>operators | n mode is reached.<br>ected by the thermostat<br>re.<br>d runs at the speed set by the<br>Auto mode<br>Query of the set of the set                                                                                                    |
| (for parameter s<br>Adjusting the fan speed<br>Speed II<br>Speed II<br>Spe   | Press the right button rep<br>In Auto mode who, the fan<br>depending on setpoint an<br>In Manual mode, the fan<br>user: speed I / speed II / sp<br>de<br>Economy mode<br>Economy mode<br>Economy mode<br>In a signal (switch or KNX<br>re factory-set to 15 °C for<br>0 (for parameter settings,<br>hermostat stops operating<br>protect the room against<br>to Protection mode when<br>node can be changed by )<br>"Frost protection:                                                                                                    | eatedly until the desired fail<br>a speed is automatically sele<br>id current room temperatur<br>operates independently and<br>beed III.<br>Protection mode<br>UUFFF<br>output for the setp<br>room temperature at the setp<br>room temperature at the setp<br>room temperatur                                      | Auto mode<br>Auto mode<br>Auto mode                                                                                                    |
| (for parameter s<br>Adjusting the fan speed<br>Speed II<br>Speed II<br>Speed II<br>Changing the operating more<br>Comfort mode<br>Comfort mode<br>I. Comfort mode, the there<br>with the rotary knob.<br>Changing energy and money.<br>I. Comfort mode, the there<br>with the rotary knob.<br>Changing energy and money.<br>I. Comfort mode, the there<br>with the rotary knob.<br>Changing energy and money.<br>I. Comfort mode, the there<br>with the rotary knob.<br>Changing energy and money.<br>I. Deconomy mode, the there<br>saving energy and money.<br>I. The thermostat can be set<br>(POO2 = 2), or via an exter<br>The Economy setpoints ar<br>parameters PO19 and PO20<br>Changes made by installer: A<br>Auto mode<br>I. In Auto mode, the thermo<br>KNX bus or local schedule<br>If no schedule is available,<br>Important: If setpoints are set<br>Green leaf indication is ar                                                                                                    | Press the right button rep<br>In Auto mode are, the fan<br>depending on setpoint an<br>In Manual mode, the fan<br>user: speed I / speed II / sp<br>de<br>Economy mode<br>Economy mode<br>Economy mode<br>eitonal signal (switch or KNX<br>re factory-set to 15 °C for<br>0 (for parameter settings)<br>hermostat stops operating<br>protect the room against<br>op Protection mode when<br>node can be changed by y<br>"Frost protection:                                                                                                    | eatedly until the desired fail<br>a speed is automatically sele<br>id current room temperatur<br>operates independently and<br>beed III.<br>Protection mode<br>UDFF<br>operators independently and<br>beed III.<br>Protection mode<br>UDFF<br>operators independently and<br>beed III.<br>Protection mode<br>UDFF<br>operators independently and<br>beed III.<br>Protection mode<br>operators independently and<br>operators independently and<br>operat                     | Auto mode<br>Auto mode<br>Auto mode                                                                                                    |
| (for parameter s<br>Adjusting the fan speed<br>Speed II<br>Speed II<br>Speed II<br>Speed II<br>Changing the operating mon<br>Comfort mode<br>Comfort mode<br>In Comfort mode, the ther<br>with the rotary knob.<br>2. Economy mode, the ther<br>with the rotary knob.<br>2. Economy mode, the ther<br>with the rotary knob.<br>2. Economy mode, the ther<br>saving energy and money.<br>The thermostat can be ss<br>(POO2 = 2), or via an exter<br>The Economy setpoints ar<br>parameters PO19 and PO20<br>3. Protection mode<br>In Protection mode, the the<br>heating is switched on to 1<br>The thermostat switched on to 1<br>The thermostat switched on to 1<br>The green leaf indication is ar                                                                                                    | Press the right button rep<br>In Auto mode who, the fan<br>depending on setpoint an<br>In Manual mode, the fan<br>user: speed I / speed II / sp<br>de<br>Economy mode<br>Economy mode<br>Economy mode<br>I (Seconomy mode eit<br>nal signal (switch or KNX<br>re factory-set to 15 °C for<br>0 (for parameter settings,<br>hermostat stops operating<br>protect the room against<br>to Protection mode when<br>node can be changed by y<br>" Frost protection:                                                                                                    | eatedly until the desired fa<br>a speed is automatically sele<br>id current room temperatur<br>operates independently and<br>beed III.<br>Protection mode<br>UIFF<br>out the set of the set of the                                                                                                    | n mode is reached.<br>ected by the thermostat<br>re.<br>d runs at the speed set by the<br><b>Auto mode</b><br><b>Auto mode</b><br><b>Output</b><br><b>Output</b><br>output<br>output |
| (for parameter s<br>Adjusting the fan speed<br>Speed I<br>Speed I<br>Speed I<br>Speed I<br>Speed I<br>Speed I<br>Speed I<br>Speed I<br>Speed I<br>Speed I<br>Speed I<br>Speed I<br>Speed II<br>Speed II<br>Speed | Press the right button rep<br>In Auto mode who, the fan<br>depending on setpoint an<br>In Manual mode, the fan<br>user: speed I / speed II / sp<br>de<br>Economy mode<br>Economy mode<br>Economy mode<br>Economy mode<br>Economy mode eit<br>rnal signal (switch or KNX<br>re factory-set to 15 °C for<br>0 (for parameter settings,<br>hermostat stops operatin<br>protect the room against<br>to Protection mode when<br>node can be changed by y<br>"Frost protection:<br>comfort replaces Auto.<br>et to Off, there is no prote<br>n energy-efficient setting<br>tings are within the<br>efficient range.                                                                                                    | eatedly until the desired fails<br>a speed is automatically sele<br>ind current room temperatur<br>operates independently and<br>beed III.<br>Protection mode<br>UDFF<br>om temperature at the setp<br>room temperature at the setp<br>room temperature at the setp<br>room temperature at the setp<br>room temperature at the setp<br>room temperature at the setp<br>room temperature at the setp<br>room temperature at the setp<br>room temperature at a lo<br>ther by pressing the opera<br>bus command) such as key<br>rheating and 30 °C for coo<br>, see Control parameters or<br>ng. However, if the room to<br>frost.<br>the window contact (local<br>your HVAC installer if desire<br>^ C Heating protection<br>es over between Comfort a<br>exclive heating or cooling fur<br>and indicates the end user<br>Red leaf: Settings<br>efficient range.<br>End users can pre<br>energy-efficient range.                                                                                                    | n mode is reached.<br>ected by the thermostat<br>re.<br>d runs at the speed set by the<br>Auto mode<br>Quere of the set of the set                                                                                                    |
| (for parameter s<br>Adjusting the fan speed<br>Speed II<br>Speed II<br>Spe   | Press the right button rep<br>In Auto mode who, the fan<br>depending on setpoint an<br>in Manual mode, the fan<br>user: speed I / speed II / sp<br>de<br>Economy mode<br>Economy mode<br>Economy mode<br>et to Economy mode eit<br>mal signal (switch or KNX<br>re factory-set to 15 °C for<br>0 (for parameter settings,<br>hermostat stops operatin<br>protect the room against<br>to Protection mode when<br>node can be changed by y<br>" Frost protection:                                                                                                    | eatedly until the desired fains speed is automatically selected and current room temperature operates independently and beed III.                                                                                                    | n mode is reached.<br>ected by the thermostat<br>re.<br>d runs at the speed set by the<br>Auto mode<br>Particle and a set by the<br>automode<br>automode<br>automo                                                                                                    |
| Adjusting the fan speed         Adjusting the fan speed         Image: Speed I         Speed II         Speed II                                                                                                    | Press the right button rep<br>In Auto mode who, the fan<br>depending on setpoint an<br>In Manual mode, the fan<br>user: speed I / speed II / sp<br>de<br>Economy mode<br>Economy mode<br>Economy mode<br>et to Economy mode eit<br>mal signal (switch or KNX<br>re factory-set to 15 °C for<br>0 (for parameter settings,<br>hermostat stops operatir<br>protect the room against<br>to Protection mode who<br>protection mode who<br>(enabled via P005).<br>Comfort replaces Auto.<br>et to Off, there is no prote<br>the energy-efficient setting<br>tings are within the<br>efficient range.<br>play of external faults<br>reminds you to clean the<br>efficient the room and the<br>efficient the setting<br>treminds you to clean the<br>efficient the setting<br>the set to Off, there is no protect the setting<br>tings are within the<br>efficient range.                                                                                                    | eatedly until the desired fail<br>a speed is automatically sele<br>id current room temperatur<br>operates independently and<br>beed III.<br>Protection mode<br>UIFF<br>or temperature at the setp<br>room temperature at the setp<br>room temp                                      | n mode is reached.<br>ected by the thermostat<br>re.<br>d runs at the speed set by the<br><b>Auto mode</b><br><b>Auto mode</b><br><b>Output</b><br><b>Output</b><br><b>Output</b><br>oint which can be adjusted<br>ower or higher setpoint, thus<br>output on if enabled<br>yeard or presence detector.<br>Jing. They can be adjusted via<br>page 2).<br>emperature drops below 8 °C,<br>or on KNX) is activated.<br>d:<br>on:°C<br>and Economy mode as per the<br>function. <b>Risk of frost!</b><br>settings.<br>exceed the preset energy-<br>ss the red leaf and return to the<br>ange.<br>ment.<br>when the thermostat is                                                                                                    |
| Adjusting the fan speed<br>Adjusting the fan speed<br>Speed II<br>Speed II<br>Adjusting the operating more<br>Comfort mode<br>Comfort mode<br>In Comfort mode, the there<br>with the rotary knob.<br>Ceconomy mode, the there<br>with the rotary knob.<br>Ceconomy mode, the there<br>of the thermostat can be se<br>(POO2 = 2), or via an exter<br>The thermostat can be se<br>(POO2 = 2), or via an exter<br>The thermostat can be se<br>(POO2 = 2), or via an exter<br>The thermostat switched on to 1<br>The thermostat switched on to 1<br>The thermostat switches to<br>The thermostat switches to<br>The thermostat switches to<br>The thermostat switches to<br>The thermostat switches to<br>The thermostat switches to<br>The thermostat switches to<br>The thermostat switches to<br>The thermostat switches to<br>The thermostat switches to<br>The thermostat switches to<br>The setpoints for Protection m<br>Changes made by installer:<br>Canages made by installer:<br>Creen leaf indication<br>The green leaf indication is ar<br>Creen leaf indication is ar<br>Cre                                                                                                    | Press the right button rep<br>In Auto mode are, the fan<br>depending on setpoint an<br>in Manual mode, the fan<br>user: speed I / speed II / sp<br>de<br>Economy mode<br>Economy mode<br>Economy mode<br>eit for Economy mode eit<br>nal signal (switch or KNX<br>re factory-set to 15 °C for<br>0 (for parameter settings,<br>hermostat stops operating<br>protect the room against<br>o Protection mode when<br>node can be changed by y<br>"Frost protection:"<br>estat automatically switch<br>(enabled via P005).<br>Comfort replaces Auto.<br>et to Off, there is no protect<br>in energy-efficient setting<br>tings are within the<br>efficient range.<br>play of external faults<br>reminds you to clean the<br>er ~ "fan operatit<br>to Protection. These fault                                                                                                    | eatedly until the desired fail<br>as speed is automatically sele<br>id current room temperatur<br>operates independently and<br>beed III.<br>Protection mode<br>UDEFF<br>or room temperature at the setp<br>or room temperature at the setp<br>or room temperature at the setp<br>or room temperature at the setp<br>or room temperature at the setp<br>or room temperature at the setp<br>or room temperature at a loc<br>ther by pressing the operation<br>bus command) such as key<br>is heating and 30 °C for coo<br>g. However, if the room to<br>frost.<br>the window contact (local is<br>your HVAC installer if desire<br>"C Heating protection<br>es over between Comfort and<br>the vindow contact (local is<br>your HVAC installer if desires<br>"C Heating or cooling fur<br>and indicates the end user<br>Red leaf: Settings<br>efficient range.<br>End users can pre<br>energy-efficient ra<br>or and disappears w<br>messages tell you an exter                                                                                                    | n mode is reached.<br>ected by the thermostat<br>re.<br>d runs at the speed set by the<br>Auto mode<br>Quere of the set of the set                                                                                                    |
| Adjusting the fan speed         Adjusting the fan speed         Image: Speed I         Speed I         Speed II         Speed II         In Comfort mode         In Protection mode, the thermostaresthor protection moke, the thermos knytchest                                                                                                    | Press the right button rep<br>In Auto mode who, the fan<br>depending on setpoint an<br>In Manual mode, the fan<br>user: speed I / speed II / sp<br>de<br>Economy mode<br>Economy mode<br>Economy mode<br>et to Economy mode eit<br>nal signal (switch or KNX<br>re factory-set to 15 °C for<br>0 (for parameter settings,<br>hermostat stops operatin<br>protect the room against<br>to Protection mode when<br>node can be changed by )<br>"Frost protection:<br>(enabled via P005).<br>comfort replaces Auto.<br>et to Off, there is no prote<br>the energy-efficient setting<br>tings are within the<br>efficient range.<br>play of external faults<br>reminds you to clean the<br>er ~ "fan operatit<br>to Protection. These fault                                                                                                    | eatedly until the desired fail<br>a speed is automatically sele<br>id current room temperatur<br>operates independently and<br>beed III.<br>Protection mode<br>UIFF<br>or room temperature at the setp<br>room temperature at the setp<br>room                                      | n mode is reached.<br>ected by the thermostat<br>re.<br>d runs at the speed set by the<br><b>Auto mode</b><br><b>Output</b><br><b>Output</b><br>oint which can be adjusted<br>ower or higher setpoint, thus<br>ating mode button if enabled<br>vord or presence detector.<br>Jing. They can be adjusted via<br>page 2).<br>emperature drops below 8 °C,<br>or on KNX) is activated.<br>d:<br>on: °C<br>and Economy mode as per the<br>function. <b>Risk of frost!</b><br>settings.<br>exceed the preset energy-<br>ss the red leaf and return to the<br>ange.<br>ment.<br>when the thermostat is<br>nal fault has occurred **:                                                                                                    |

Set schedule

ΠN

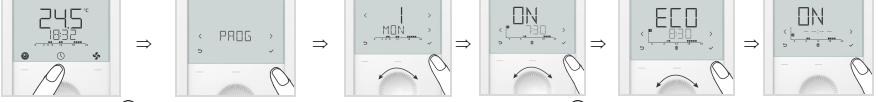

- mode PROG.
- Press button 🗸 once to enter scheduler mode 🎟
- Turn the rotary knob to select the weekday to be set, then press button  $\checkmark$  once. •
- Turn the rotary knob to view existing schedules, then press button  $\checkmark$  once to select the schedule that need • to be edited.
- Comfort mode setting of selected schedule and icons 👔 and 🕮 are displayed, then press button 🗸 once. • The start time for Comfort flashes and can be changed by turning the rotary knob.
- Press button 🖌 once to confirm the adjusted value and enter the Economy mode setting for the schedule. • Icons 😳 and 🎟 are displayed, then press button 🗸 once. The start time for Economy flashes and can be changed by turning the rotary knob.
- Press button  $\checkmark$  once to confirm the adjusted value. Then users can view other schedules by turning the

rotary knob and enter other schedule settings (same as edited schedule). Note: User can press button iii to delete any schedule or 🖕 (Esc) to cancel the change. The maximum number of set schedule is three per day.

## Set TIME

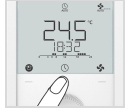

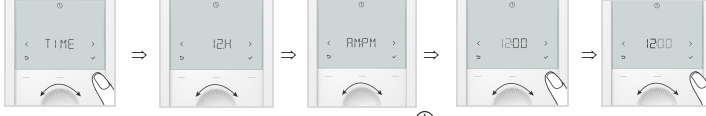

- Press button  $\bigcirc$  once and then turn the rotary knob or press button  $\bigcirc$  continuously to select programming • mode TIME.
- •
- •
- Press button  $\checkmark$  once and then turn the rotary knob to select time format (12H). Press button  $\checkmark$  once and then turn the rotary knob to select AM or PM. Press button  $\checkmark$  once and enter the hour setting. The hour value flashes and can be changed by turning the rotary knob. Press button  $\checkmark$  once to confirm the adjusted value and enter the minutes setting. The time format is 24

Note: When time format is 24 h, AMPM is not displayed. Repeat the steps as for the hour.

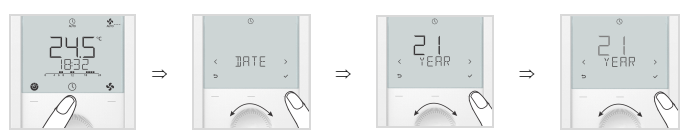

- mode DATE
- Press button once to enter date setting.
- Turn the rotary knob to select month / weekday / year, then press button 🗸 once. For example, enter the year setting. The Year value flashes and can be changed by turning the rotary knob. Press button  $\checkmark$  to confirm the adjusted value, or  $\bigcirc$  (Esc) to cancel the change.

Repeat steps for month and weekday settings.

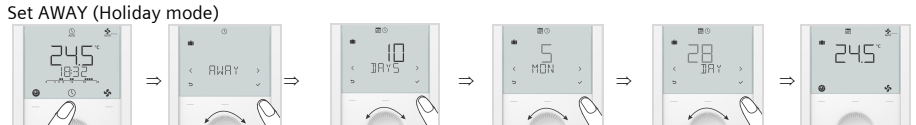

- Press button  $^{(1)}$  once and then turn the rotary knob or press button  $^{(2)}$  continuously to select programming mode AWAY. Holiday mode 📖 is displayed.
- Press button  $\checkmark$  once to enter scheduler mode  $\overline{\blacksquare}$ .
- Turn the rotary knob to adjust the holidays, then press button  $\checkmark$  once.
- Set the start time (AWAY): Set the month (MON) and then press button  $\checkmark$   $\Rightarrow$  Set the day (DAY)
- Press button 🗸 once to confirm the adjusted value; the idle page for Holiday mode is displayed once the start time reaches.

## **Button lock**

| t Locked buttons are indicated by the key symbol L.                                                                                               |            |
|----------------------------------------------------------------------------------------------------|------------|
| <ul> <li>If "Auto lock" is configured (P028 = 1), the thermostat automatically locks the</li> <li>10 accords after the last adjustment</li> </ul> | ne buttons |

**Commissioning** (by qualified HVAC installer)

To adapt the thermostat to your system and optimize control performance, a number of control parameters can be adjusted. This can be done during operation, either via the buttons on the thermostat or via a commissioning tool.

## Control parameters

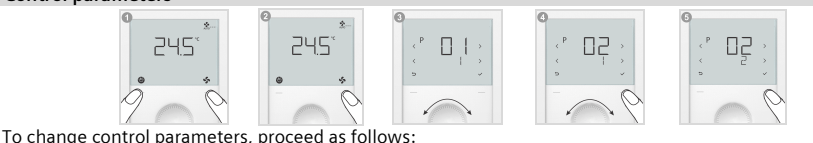

1. Press left and right buttons simultaneously for 3 seconds or until device beeps if buzzer function is enabled (P030).

- 2. Service level: Release and within 0.5...4 seconds, press the right button again until "P001" is displayed. **Expert level**: Release and within 0.5...4 seconds, press the left button again until the temperature disappears. Turn the rotary knob counterclockwise minimum ½ rotation. **P050** displays.
- 3. Select the required parameter by turning the rotary knob. 4. Press button  $\checkmark$  (OK). The current value of the selected parameter flashes and can be changed by turning the rotary knob.

5. Press button  $\checkmark$  (OK) to confirm the adjusted value, or  $\bigcirc$  (Esc) to cancel the change. To adjust additional parameters, repeat steps 3 through 5, or press  $\bigcirc$  (Esc) to quit parameter setting mode. Note: If password protection (needs to be done by HVAC installer) is enabled, users must enter the password to open parameter setting mode. If the password is mistyped 5 times, the thermostat is locked and the password cannot be entered for 5 minutes. Symbols 🕙 and 🖬 are displayed.

## Parameter list

| No.  | Description                                | Factory setting                                                      | Setting range                                                                                                    | Adj. |  |
|------|--------------------------------------------|----------------------------------------------------------------------|----------------------------------------------------------------------------------------------------|------|--|
| P001 | Control sequence                           | 2-pipe:<br>1 = Cooling only<br>4-pipe:<br>4 = Heating and<br>cooling | 0 = Heating only<br>1 = Cooling only<br>2 = H/C changeover auto<br>3 = H/C changeover manual<br>4 = Heating and cooling                                                                                                    |      |  |
| P002 | Operation via room operating mode selector | 1                                                                    | 1 = Auto *** - Protection / Auto - Comfort – Protection<br>(when there is local scheduler)<br>2 = Auto *** - Comfort - Economy - Protection<br>3 = Auto *** (Comfort) - Protection Hospitality                                                                                                    |      |  |
| P003 | Operation via fan operating selector       | 0                                                                    | 0 = Auto - Manual<br>1 = Manual<br>2 = Auto - Manual - Protection<br>3 = Auto – Protection                                                                                                    |      |  |
| P004 | Unit                                       | 0                                                                    | 0 = °C (parameter in °C)<br>1 = °F (parameter in °F)                                                                                                    |      |  |
| P005 | Scheduler                                  | OFF                                                                  | ON = Enabled; OFF = Disabled                                                                                                    |      |  |
| P006 | Measured value correction                  | 0 К                                                                  | -55 K                                                                                                    |      |  |
| P007 | Humidity value correction                  | 0                                                                    | -100.%                                                                                                    |      |  |
| P008 | Standard display                           | 0                                                                    | 0 = Room temperature; 1 = Setpoint                                                                                                    |      |  |
| P009 | Additional display information             | 0                                                                    | 0 = (No display)<br>1 = °C and °F<br>2 = Outside temperature<br>3 = Time of day (12 h)<br>4 = Time of day (24 h)<br>5 = Humidity<br>6 = Indoor air quality (numeric) *****<br>7 = Indoor air quality (text) *****<br>8 = Humidity and IAQ (numeric) *****<br>9 = Humidity and IAQ (text) *****                                                                   |      |  |
| P010 | Setpoint concept                           | 1                                                                    | 1 = Comfort concept; 2 = Energy saving concept                                                                                                    |      |  |
| P011 | Comfort basic setpoint                     | 21 °C (70 °F)                                                        | 540 °C (41104 °F)                                                                                                    |      |  |
| P013 | Comfort setpoint minimum                   | 5 °C (41 °F)                                                         | (P010 = 1): 5 °C (41 °F)P016-1 K<br>(P010 = 2): 5 °C (41 °F)P014-1 K                                                                                                    |      |  |
| P014 | Comfort setpoint maximum heating           | 21 °C (70 °F)                                                        | P013+1 KP015-1 K                                                                                                    |      |  |
| P015 | Comfort setpoint minimum cooling           | 25 °C (77 °F)                                                        | P014+1 KP016-1 K                                                                                                    |      |  |
| P016 | Comfort setpoint maximum                   | 35 °C (95 °F)                                                        | (P010 = 1): P013+1 K40 °C (104 °F)<br>(P010 = 2): P015+1 K40 °C (104 °F)                                                                                                    |      |  |
| P017 | Summer time                                | 1                                                                    | OFF; 1 = Europe; 2 = Australia; 3 = New Zealand                                                                                                    |      |  |
| P019 | Economy heating setpoint                   | 15 °C (59 °F)                                                        | (0), 5 °CP020 (41 °FP020)<br>P020 = 40 °C max. (P020 = 104 °F max.)                                                                                                    |      |  |
| P020 | Economy cooling setpoint                   | 30 °C (86 °F)                                                        | (0), P01940 °C (P019104 °F)<br>P019 = 5 °C min. (P019 = 41 °F min.)                                                                                                    |      |  |
| P023 | Indoor air quality setpoint *****          | 1000 ppm                                                             | 102000 ppm                                                                                                    |      |  |
| P024 | Humidity setpoint high                     | 50                                                                   | (0), P026 or 2090 %                                                                                                    |      |  |
| P026 | Humidity setpoint low                      | OFF                                                                  | (0), 2090 % or P024                                                                                                    |      |  |
| P027 | Electric heater when cooling               | ON                                                                   | ON = Enabled; OFF = Disabled                                                                                                    |      |  |
| P028 | Keypad                                     | 0                                                                    | $0 = Unlocked$ $1 = Auto lock$ $2 = Manual lock$ $3 \lor \qquad \bigcirc \qquad \bigcirc \qquad \bigcirc \qquad \bigcirc \qquad \bigcirc \qquad \bigcirc \qquad \bigcirc \qquad \bigcirc \qquad \bigcirc \qquad$                                                                                                    |      |  |
| P029 | Fan: Dead zone Comfort mode                | 0                                                                    | 0 = Fan disable<br>1 = Low speed (Heat and Cool)<br>2 = Low speed (Cooling only)<br>3 = Fan disable Auto & Manual<br>4 = Low speed Auto & Manual<br>5 = Low speed Auto & Manual Cooling                                                                                                    |      |  |
| P030 | Buzzer function                            | ON                                                                   | ON = Enabled; OFF = Disabled                                                                                                    |      |  |
| P031 | Language                                   | 1                                                                    | 1 = English; 2 = Francais (French)<br>3 = Deutsch (German); 4 = Italiano (Italian)<br>5 = Espanol (Spanish); 6 = Nederlands (Dutch)<br>7 = Turkce (Turkish); 8 = Cesky (Czech)<br>9 = Suomi (Finnish); 10 = Polski (Polish)<br>11 = Maqvar (Hungarian); 12 = Slovenski (Slovak)<br>13 = (Limba) Romana (Romanian); 14 = Dansk (Danish)<br>15 = Norsk (Norwegian) |      |  |
| P032 | Room operating mode holidays               | 0                                                                    | 0 = Economy: 1 = Protection                                                                                                    |      |  |

\*\*\* When no time schedule via KNX exists, Auto equals Comfort.

\*\*\*\* Parameter P027 is displayed only for application 2-pipe with electric heater.

These parameter values are valid for RDG204KN and RDG264KN.

All temperature settings are in increments of 0.5 °C (except P006 of RDG204KN & RDG264KN is in 0.1 °C).

Remember to record all changes!

| Issued by<br>Siemens Switzerland Ltd | Technical       | ©<br>specifications and availability s | Siemens Switzerland Ltd, 2020<br>subject to change without notice. |
|--------------------------------------|-----------------|----------------------------------------|--------------------------------------------------------------------|
| Smart Infrastructure                 |                 |                                        |                                                                    |
| Global Headquarters                  |                 |                                        |                                                                    |
| Theilerstrasse 1a                    |                 |                                        |                                                                    |
| CH-6300 Zug                          |                 |                                        |                                                                    |
| Tel. +41 58 724 2424                 |                 |                                        |                                                                    |
| www.siemens.com/buildingtechnologies |                 |                                        |                                                                    |
| A6V11545973_enc A                    | A5W00031435A-AC | 2022-01-17                             | Siemens Smart Infrastructure                                       |